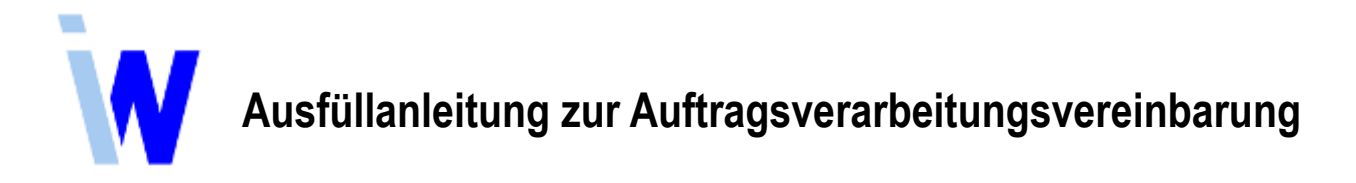

Bitte folgen Sie der Ausfüllanleitung, sie führt Sie Schritt für Schritt bis zur unterschriebenen Auftragsverarbeitungsvereinbarung und Datenschutzerklärung.

## Senden Sie uns die Vereinbarung bitte, wie unten beschrieben, per E-Mail zurück!

Bei Fragen rufen Sie uns bitte an, wir helfen gern.

- Speichern Sie die PDF-Dokumente "Auftragsverarbeitungsvereinbarung" sowie "Datenschutzerklärung" z.B. auf Ihrem Rechner.
- Öffnen Sie die Dokumente mit dem Adobe Acrobat Reader DC. (Installieren Sie das kostenlose Programm ggf. erst auf Ihrem Rechner.)
- Lesen Sie die Vereinbarung und die Anlagen gründlich durch.
- Füllen Sie die Formularfelder auf den Seiten 1 und 3 der Vereinbarung entsprechend aus.
- Tragen Sie das Datum auf Seite 6 der Vereinbarung ein.
- Aktivieren Sie im Adobe Acrobat Reader DC das Werkzeug "Ausfüllen und unterschreiben".
- Klicken Sie oben in der Menüleiste auf "Unterschreiben, Unterschrift hinzufügen".
- Wählen Sie in der oberen Menüleiste "Zeichnen", wenn Sie z.B. mit einem Touchpad oder der Maus unterschreiben können; wählen Sie "Bild", um eine eingescannte oder fotografierte Unterschrift einzufügen. Klicken Sie auf "Anwenden".
- Setzen Sie die Unterschrift im Dokument an die Stelle *"Auftraggeber"*, passen Sie ggf. die Größe der Unterschrift an.
- Verfahren Sie genauso mit der Datenschutzerklärung.
- Speichern Sie das Dokument und senden es per E-Mail an datenschutz@indiware.de.

Stand: 12.06.2020